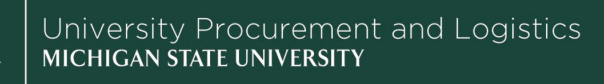

Lease Service Provider Billing Details

## **Job Aids**

## Lease Purchase Billing History

**Overview:** This job aid provides instruction on how to look up billing history in Planon, as part of UPL's Lease Purchase Program.

- 1. In your preferred web browser, navigate to <u>planon.msu.edu/startpage/BP/statements</u> and login.
- 2. Adjust the search criteria to the appropriate date range and your account number or org code. Click Search.

| Billed between                               |            |          |   |
|----------------------------------------------|------------|----------|---|
| 11/27/2022                                   | ⊟ 2/2/2023 | 🗎 Search | 5 |
| Account number                               |            |          |   |
| Org ID                                       |            |          |   |
|                                              |            |          |   |
| <ul> <li>Show more search options</li> </ul> |            |          |   |

3. The search results matching your selected criteria will appear below the search fields.

| Date<br>billed | Chart of<br>accounts<br>code | Account  | Sub<br>account<br>number | Object<br>code | Sub<br>object<br>code | Project<br>code | Org ref<br>ID | Debit<br>or<br>credit<br>code | Lease<br>contract | Description Item | Item<br>description | Amount       | Previous<br>lease<br>balance | Interest     | Principal    | New lease<br>balance | Item<br>location                    | Item<br>serial<br>number | Tra<br>dat |
|----------------|------------------------------|----------|--------------------------|----------------|-----------------------|-----------------|---------------|-------------------------------|-------------------|------------------|---------------------|--------------|------------------------------|--------------|--------------|----------------------|-------------------------------------|--------------------------|------------|
| 2/2/2023       | MS                           | GA013671 |                          | 6501           |                       |                 |               | D                             | LC000402          | 688343           |                     | \$<br>885.91 | \$<br>46,650.13              | \$<br>155.50 | \$<br>730.41 | \$<br>45,919.72      | ANGELL<br>UNIV<br>SERVICES<br>Room: |                          | 12/        |
| 2/2/2023       | MS                           | XT100009 |                          | 4022           |                       |                 |               | с                             | LC000402          | 688343<br>Credit |                     | \$<br>730.41 |                              |              |              |                      | ANGELL<br>UNIV<br>SERVICES          |                          | 12/        |

4. **Export** the results to CSV using the square button with an arrow, located to the right of the search button. This will allow you to reformat/remove columns for printing, if you would like to keep a copy for your records.

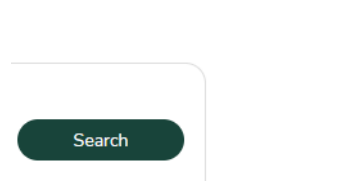

- 5. For regular monthly billings, there will be three rows per contract representing:
  - a. The total amount withdrawn from the lessee's department account
  - b. The credit applied to the lease principal
  - c. The amount of interest paid
    - i. Note: the interest paid line may not appear for early payments made against a lease.

| Lease contract | Description        | Amount | Previous lease balance | Interest | Principal | New lease balance |  |
|----------------|--------------------|--------|------------------------|----------|-----------|-------------------|--|
| LC000402       | 688343             | 885.91 | 46650.13               | 155.5    | 730.41    | 45919.72          |  |
| LC000402       | 688343 Credit      | 730.41 |                        |          |           |                   |  |
| LC000402       | 688343 LP Interest | 155.5  |                        |          |           |                   |  |
|                |                    |        |                        |          |           |                   |  |

23TUT01v01 | Release date: 02/06/23 | This document is uncontrolled when printed or saved.

MICHIGAN STATE